## PART A (Within CorpPass)

Signature

## **Assigning User Roles**

(Assigning user roles to SFA Inspection and laboratory e-service in CorpPass )

A Singapore Government Agency Website How to identify

### corppass

A A 🖨 Contact Us | Feedback | FAQ

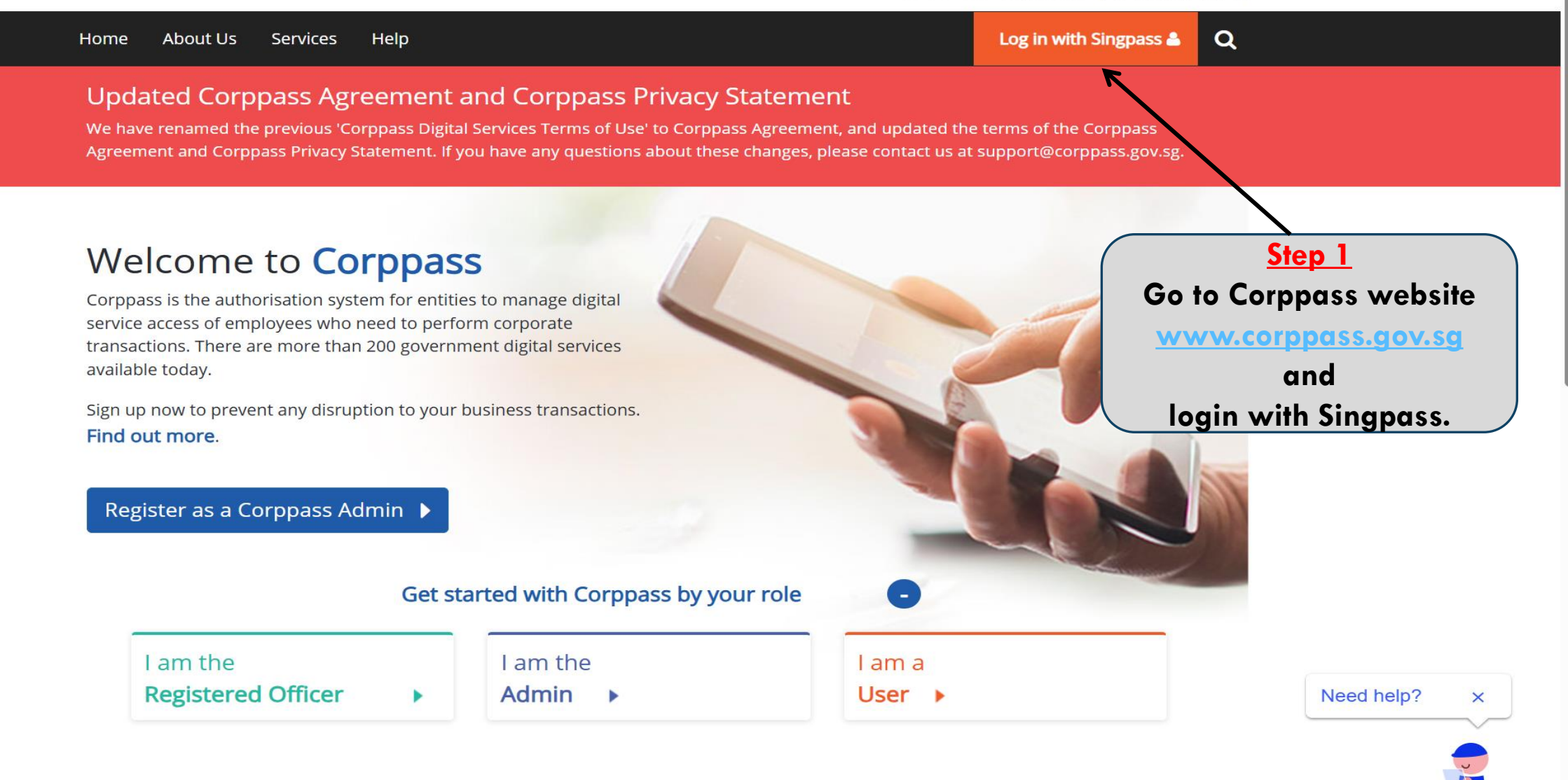

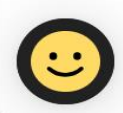

Singapore

Foreign

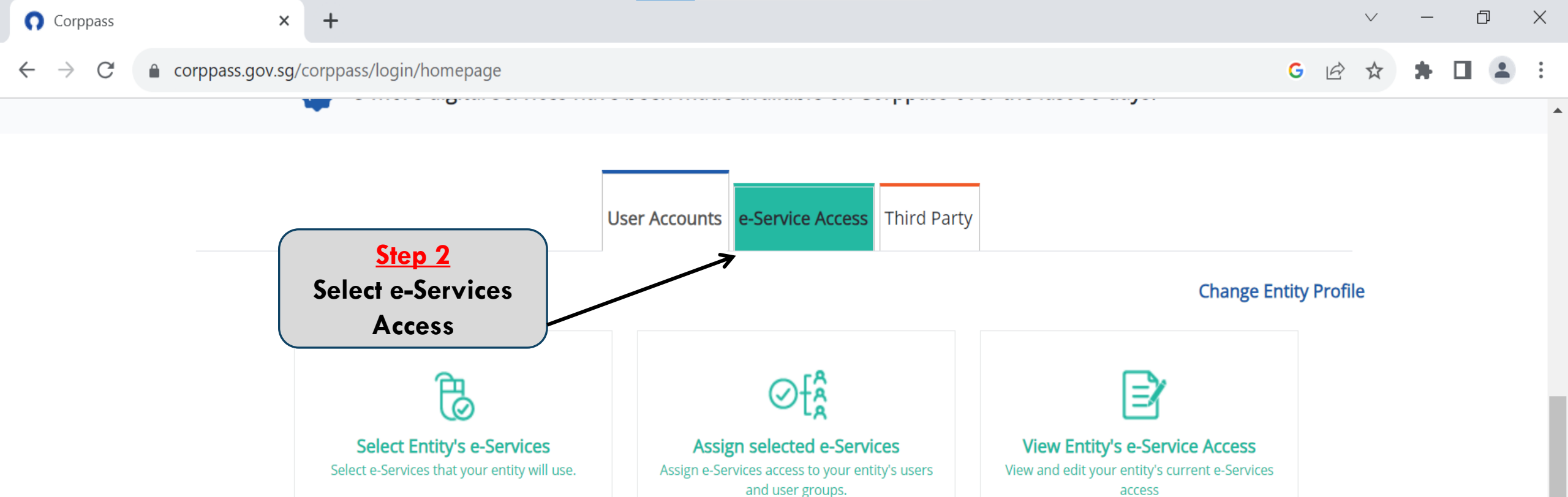

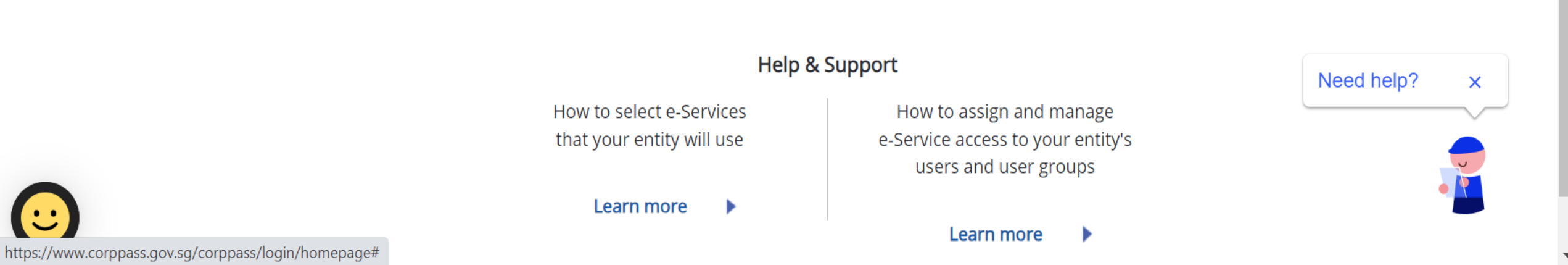

 $\times$ 

+

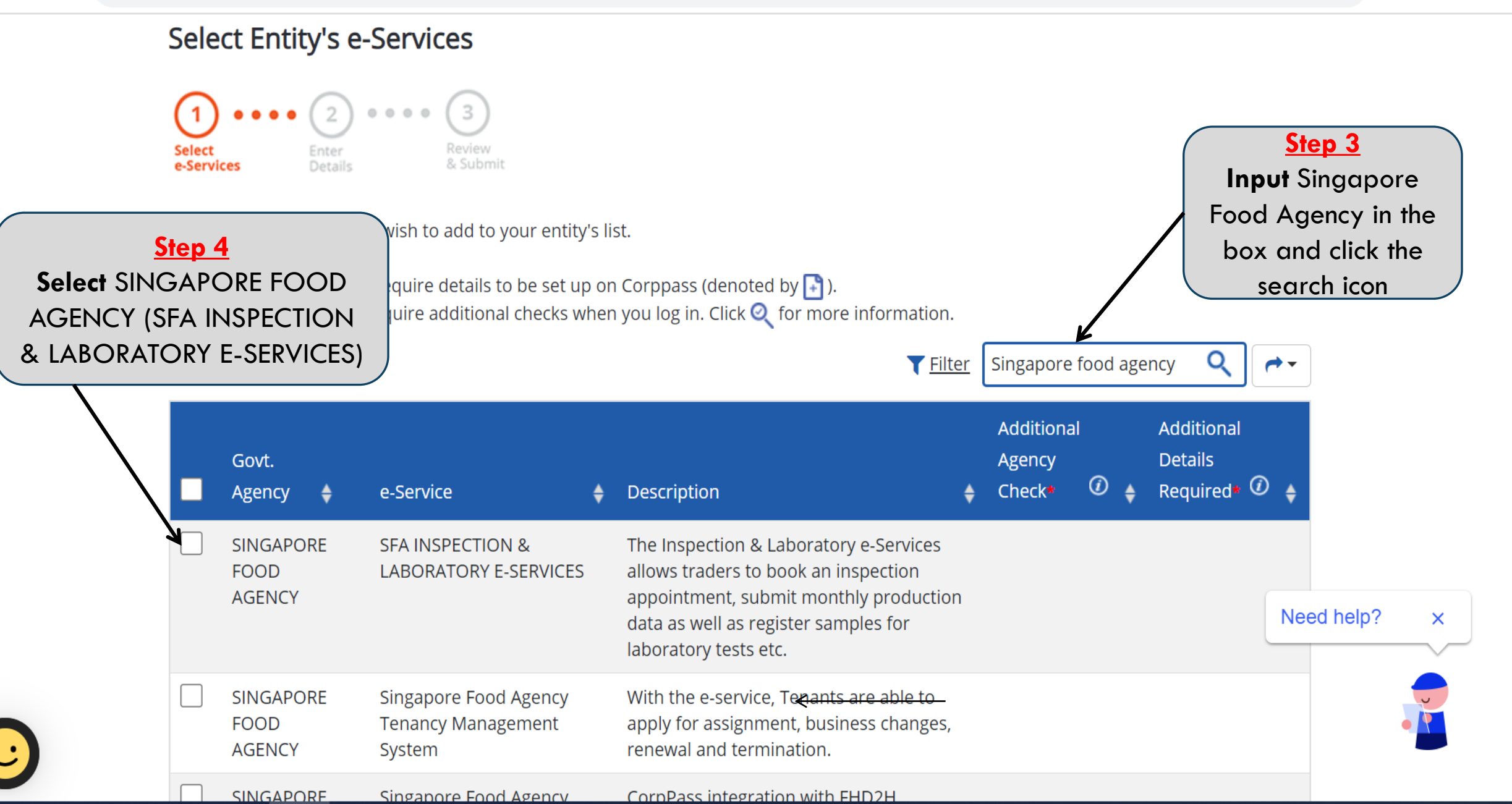

С

 $\leftarrow \ \, \rightarrow \,$ 

#### rvice(s) × +

#### corppass.gov.sg/corppass/manageeservices/entity/selecteservices

.

#### G 🖻 🖈 뷲 🖬 😩 :

| Govt.<br>Agency 🔶           | e-Service 🔶                                               | Description                                                                                                    | Ad<br>Ag<br>Ch | lditional<br>gency<br>neck <b>*</b> | 1  | ¢    | Additional<br>Details<br>Required <b>*</b> | 1      | ¢  |
|-----------------------------|-----------------------------------------------------------|----------------------------------------------------------------------------------------------------|----------------|-------------------------------------|----|------|--------------------------------------------|--------|----|
| SINGAPORE<br>FOOD<br>AGENCY | SFA INSPECTION &<br>LABORATORY E-SERVICES                 | The Inspection & Laboratory e-Services<br>allows traders to book an inspection<br>appointment, submit monthly production<br>data as well as register samples for<br>laboratory tests etc. |                |                                     |    |      |                                            |        |    |
| SINGAPORE<br>FOOD<br>AGENCY | Singapore Food Agency<br>Tenancy Management<br>System     | With the e-service, Tenants are able to apply for assignment, business changes, renewal and termination.                                                                                  |                |                                     |    |      |                                            |        |    |
| SINGAPORE<br>FOOD<br>AGENCY | Singapore Food Agency<br>Food Handler Digital Data<br>Hub | CorpPass integration with FHD2H                                                                                                    |                |                                     |    |      |                                            |        |    |
|                             |                                                           | 1 e-Service(s) Selected                                                                                                    |                |                                     |    |      |                                            |        |    |
|                             |                                                           |                                                                                                    |                |                                     | Sł | nowi | ng 1 to 3 of                               | 3 iter | ms |

Next <

Cancel

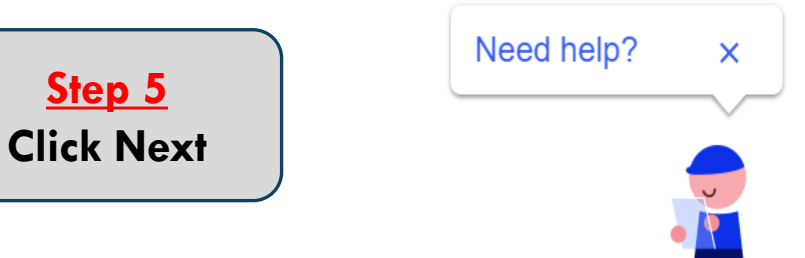

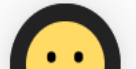

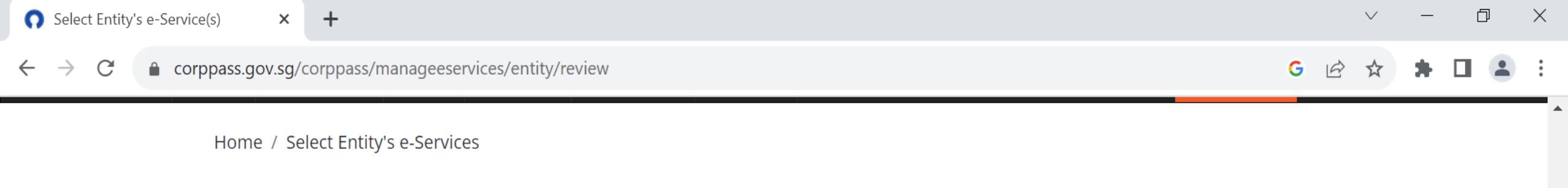

### Select Entity's e-Services

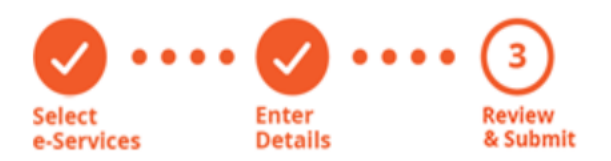

Verify Selected e-Service(s)

SINGAPORE FOOD AGENCY

SFA INSPECTION & LABORATORY E-SERVICES

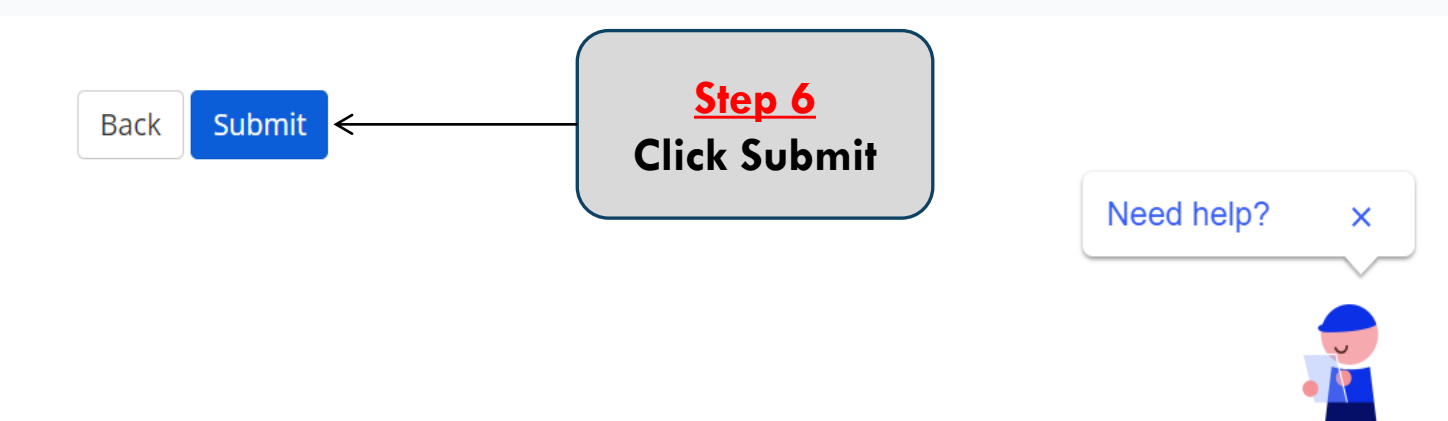

 $\mathbf{v}$ 

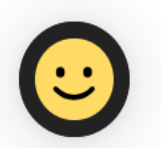

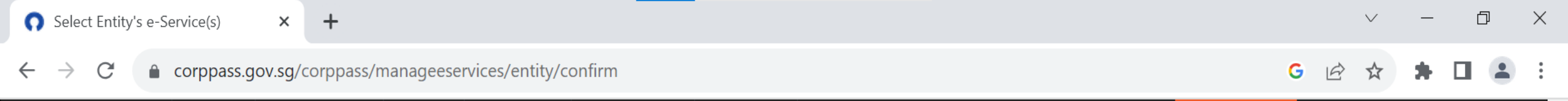

Home / Select Entity's e-Services

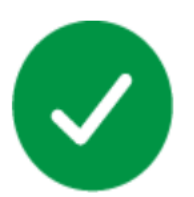

The selected e-Service(s) is ready to be assigned to users.

Next Step

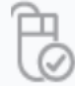

Assign selected e-Services Assign e-Service access to your entity's users and user groups.

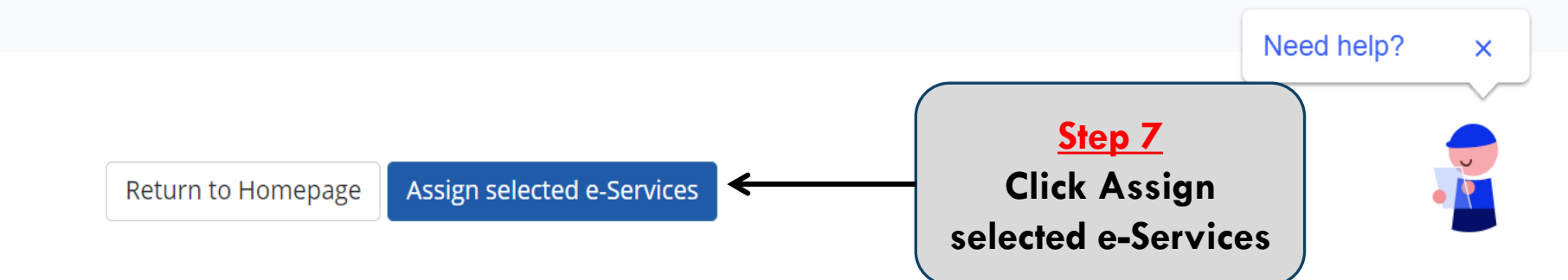

 $\mathbf{v}$ 

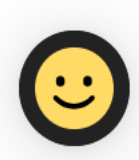

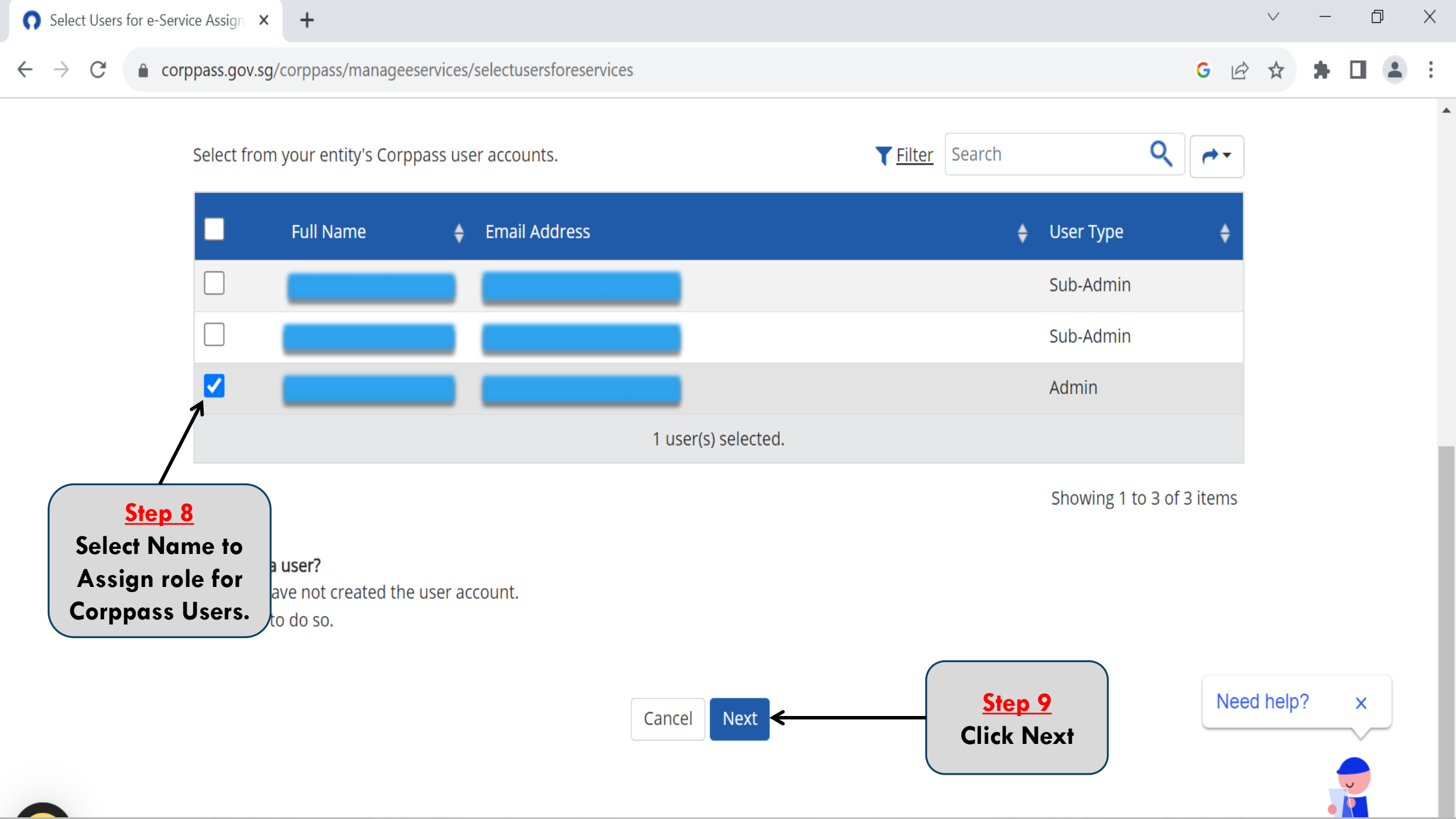

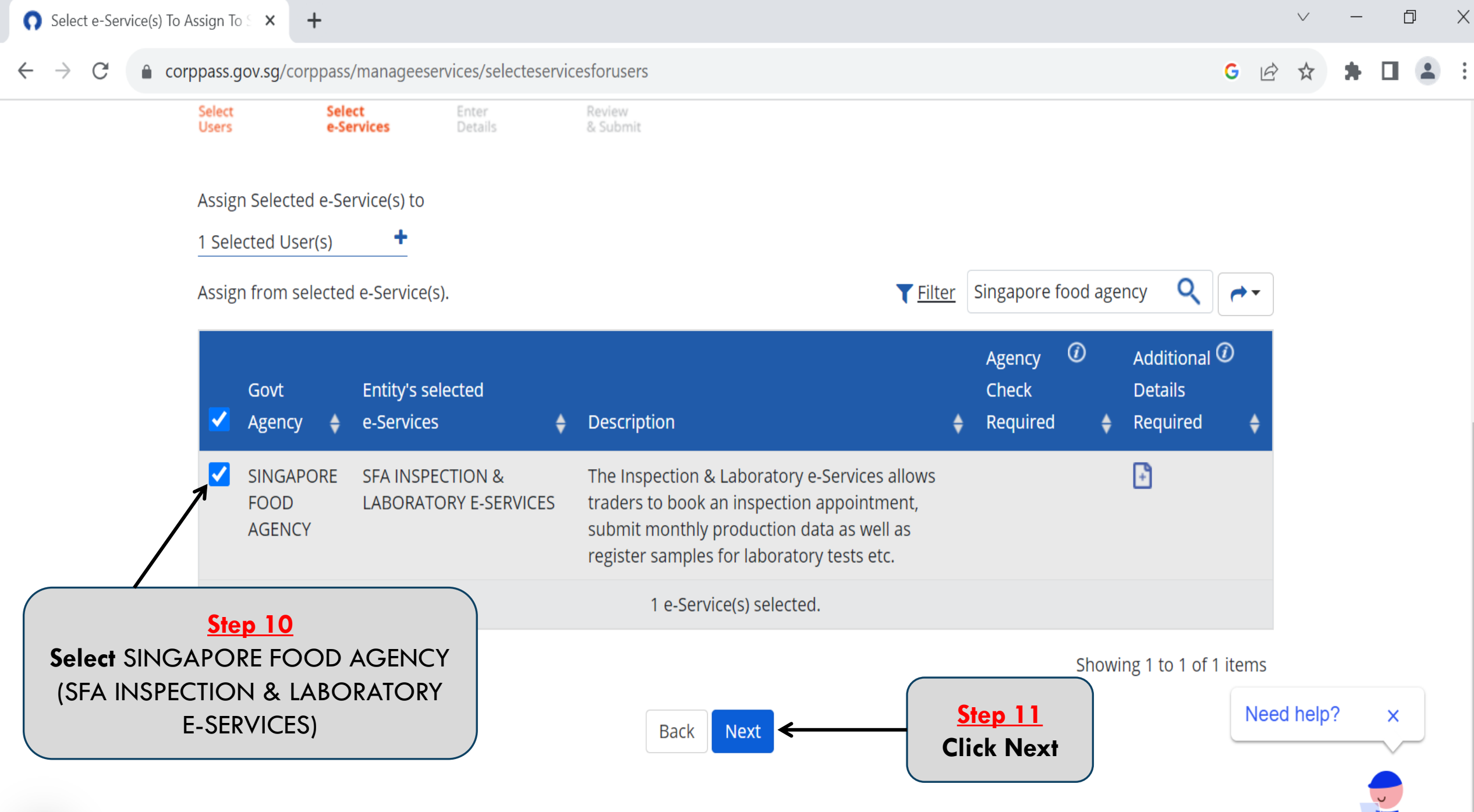

e-Services with 📑 require additional details. For more information, contact the relevant agency. Click 📑 to enter details.

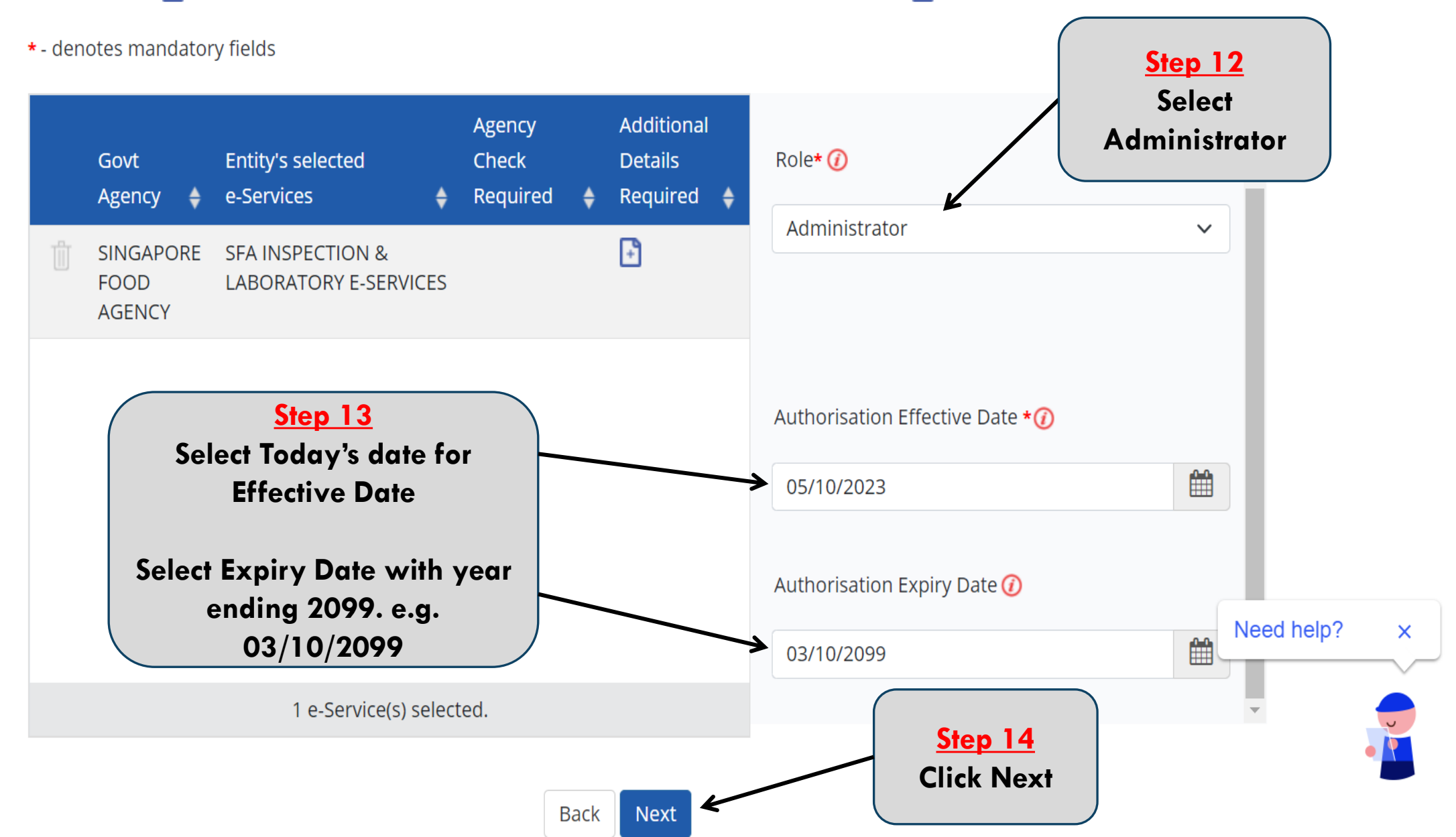

 $\leftarrow$ 

::

۸

### Assign Selected e-Services

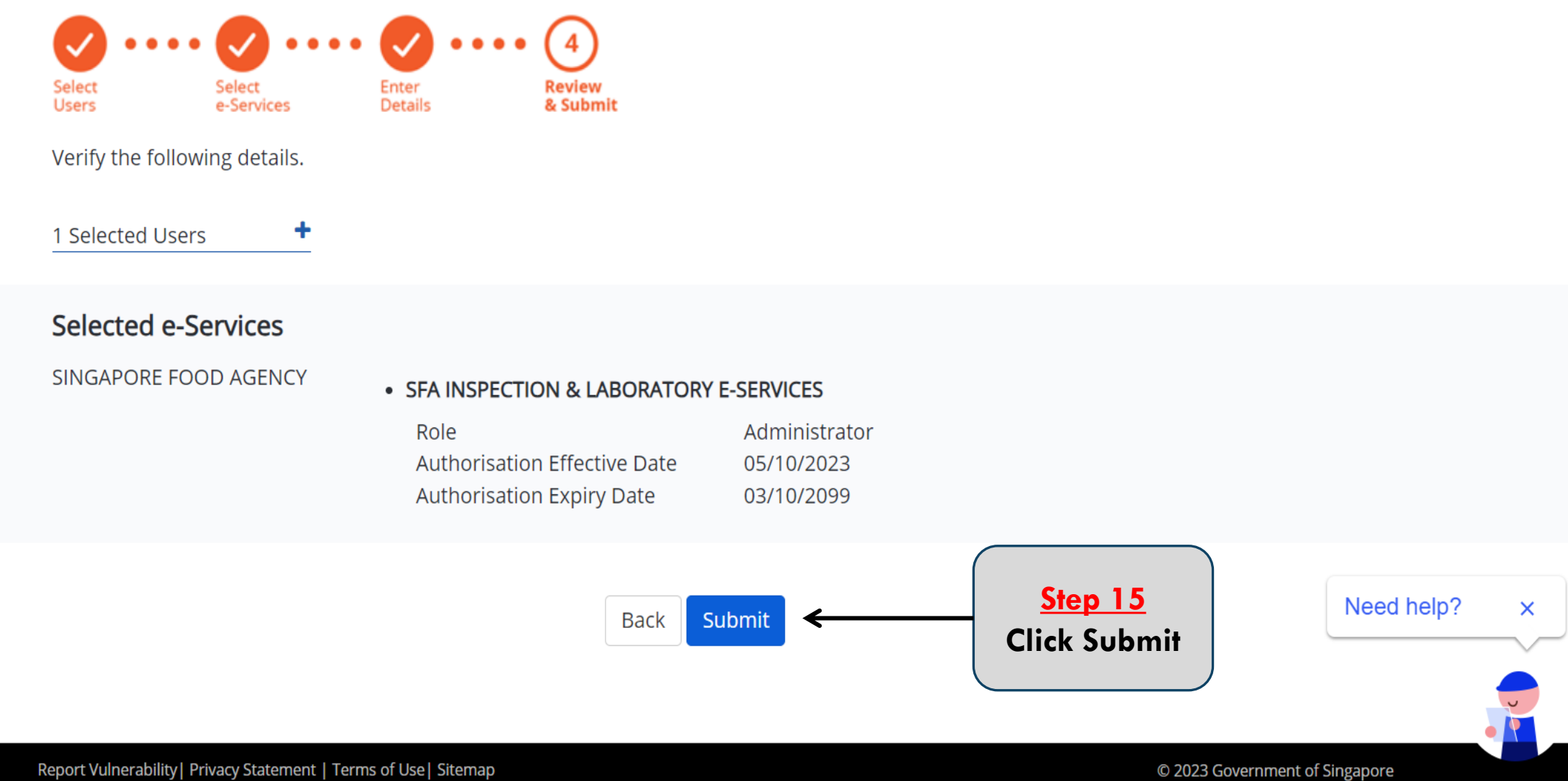

Report Vulnerability | Privacy Statement | Terms of Use | Sitemap

Last updated on 13 April 2023

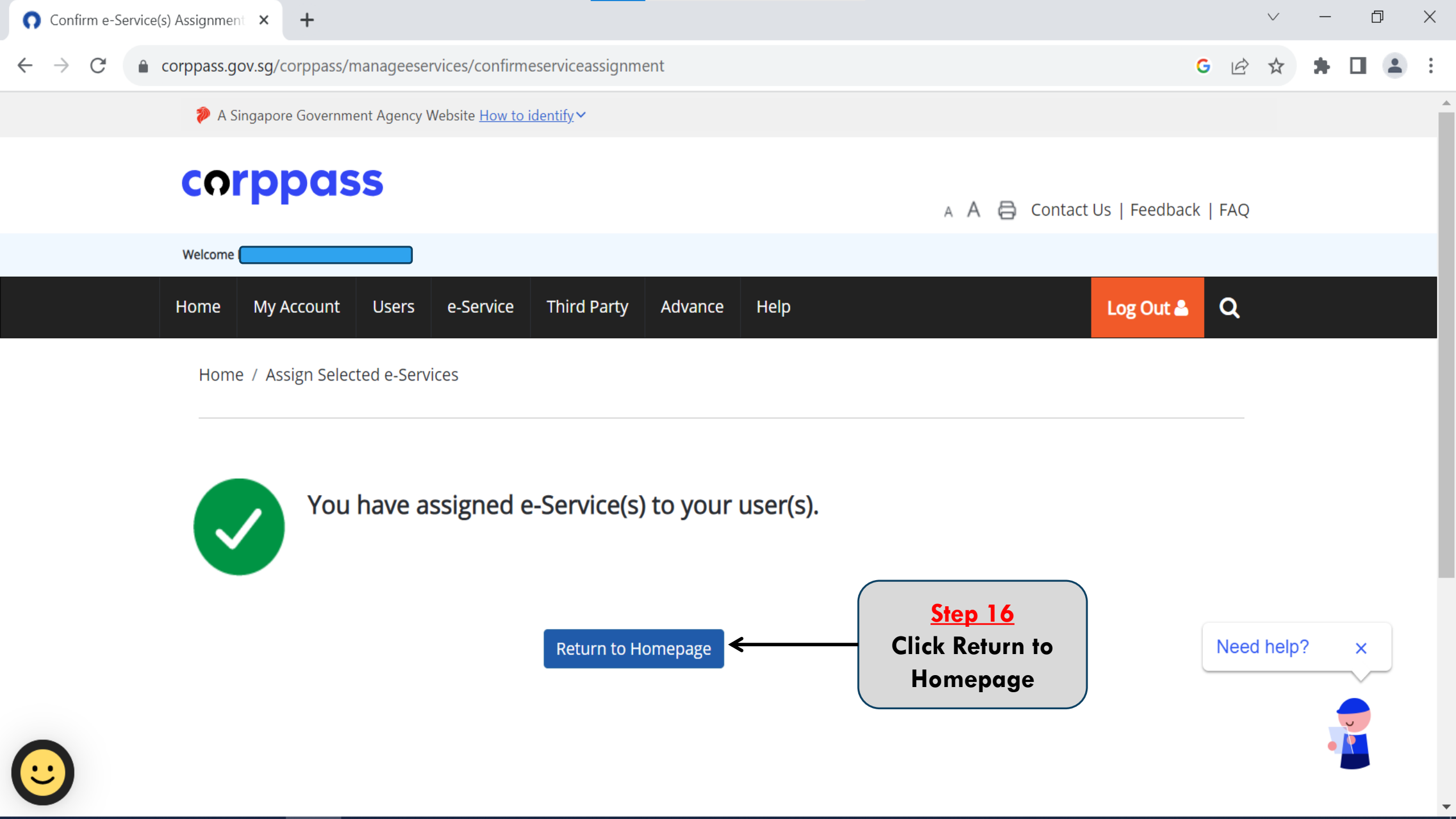

 $\leftarrow \rightarrow$ 

С

Corppass.gov.sg/corppass/manageeservices/eserviceadditionaldetails

· – D

I SEIECLEU USEI(S)

e-Services with 📑 require additional details. For more information, contact the relevant agency. Click 📑 to enter details.

\* - denotes mandatory fields

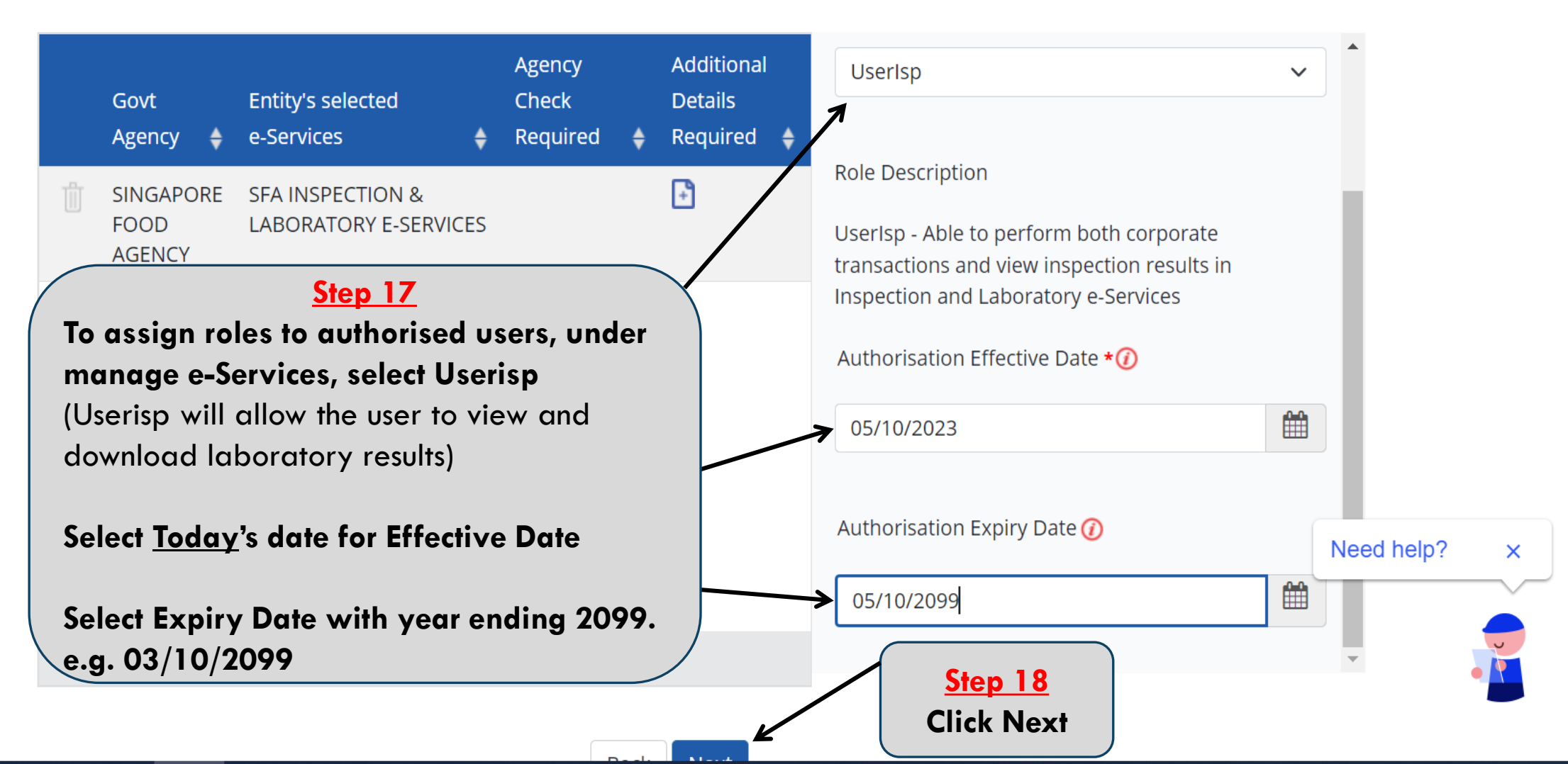

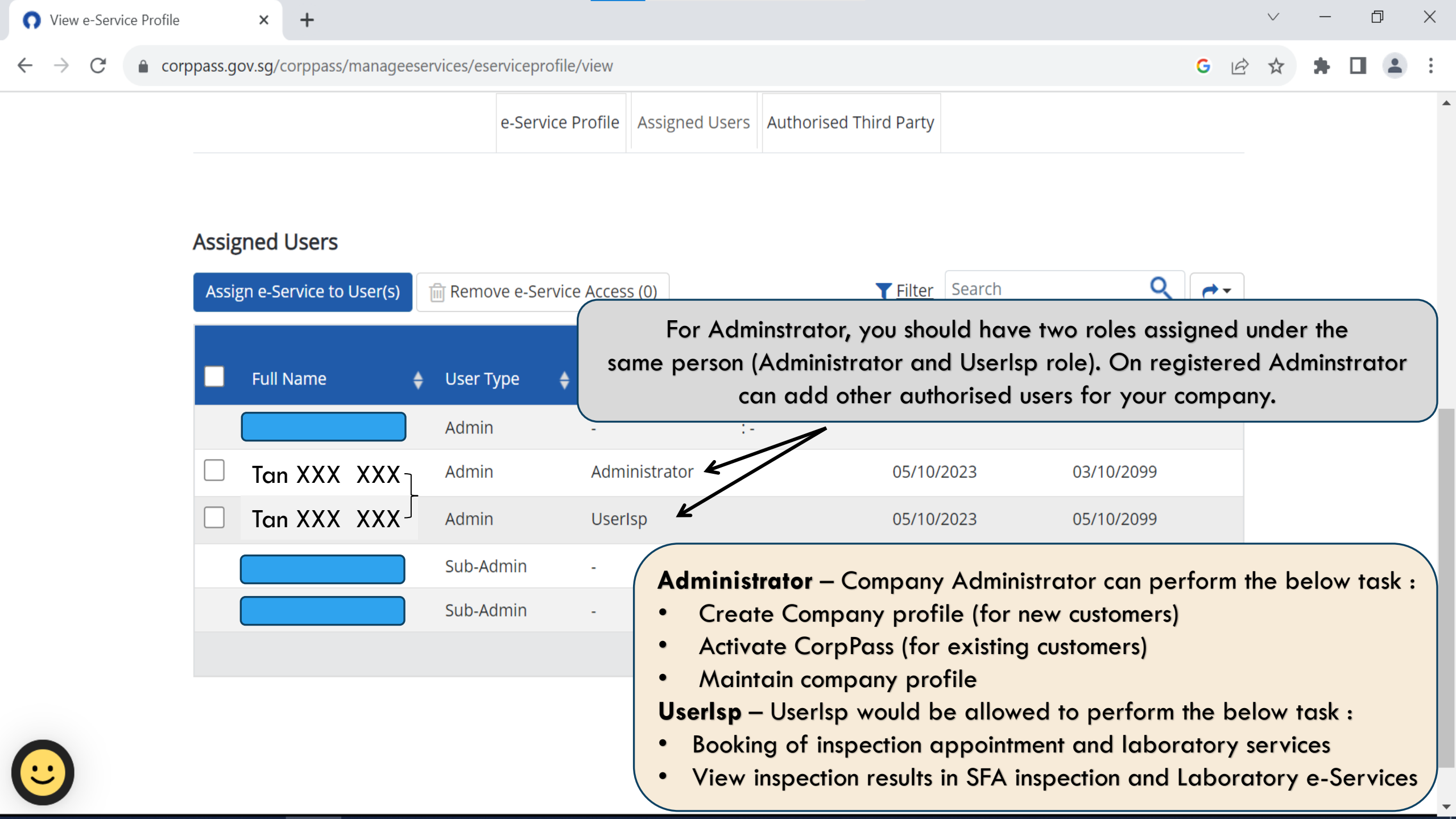

### PART B (SFA Inspection & Laboratory E-services)

## **Company account application for SFA e-services**

(for setting up company profile after enabling SFA Inspection and Laboratory e-Services for Corppass Users)

Signature

A Singapore Government Agency Website How to identify.

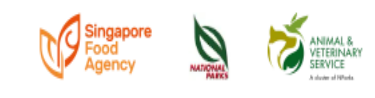

WHO WE ARE C ONLINE PAYMENT NEED HELP C Q

Ø A

### Welcome to Inspection & Laboratory e-Services

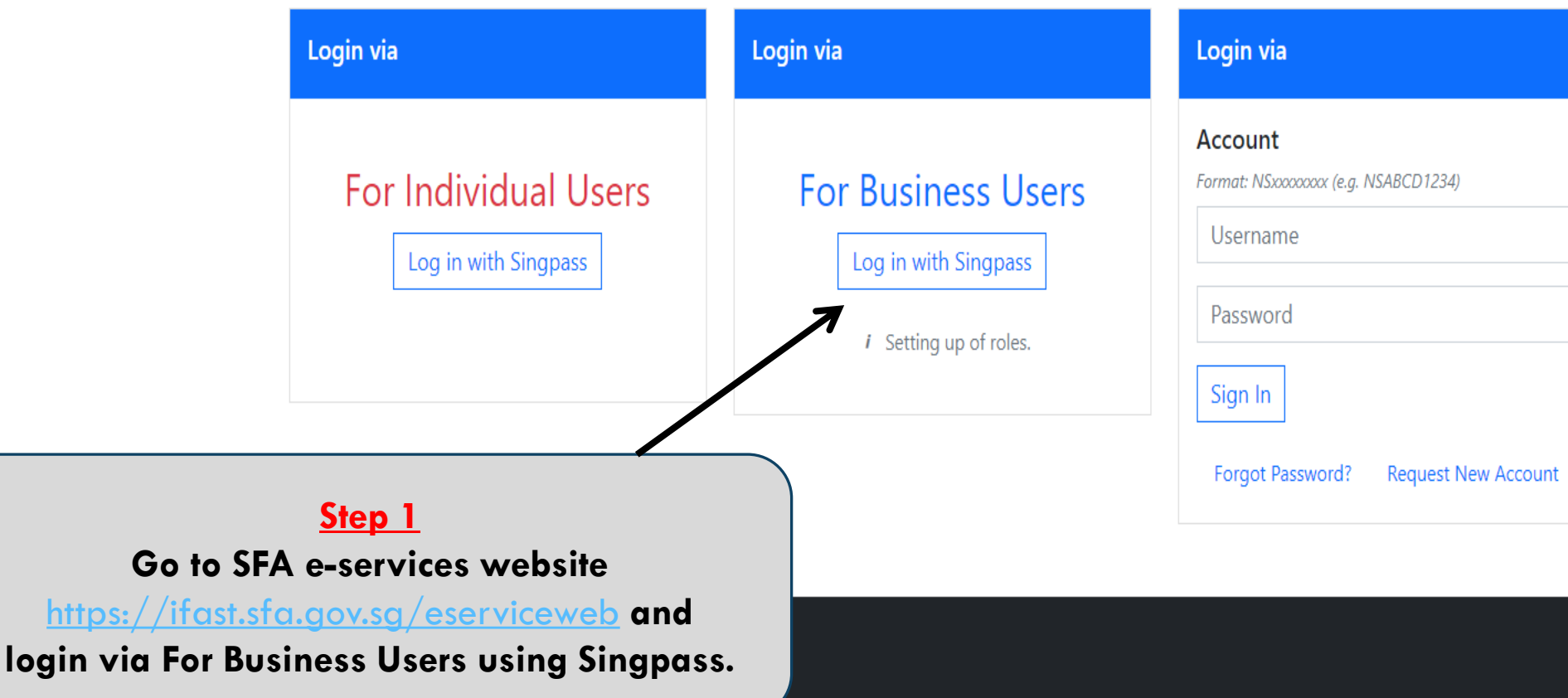

Contact Us 🖸 Feedback 🗹 Sitemap 🖸

🖞 💿 🖊 🤅 🗘 庙

≈

•••

| 🧐 SFA   e-Services 🛛 🗙                                                                       | S Inspection & Laboratory e-Servic × +                      |                                                                                                    |   | $\sim$ | _ | D |   |
|----------------------------------------------------------------------------------------------|-------------------------------------------------------------|----------------------------------------------------------------------------------------------------|---|--------|---|---|---|
| ← → C 🔒 ifast.sfa.gov.sg/                                                                    | /EServiceWeb/Security/Sec_CompanyAccountAppl                | ication Q                                                                                                    | È | ☆      | * |   | - |
| Company Account Application<br>Company Account Registration<br>Please setup your Company Pro | a (this form may take you up to <u>10 minut</u> pr<br>ofile | <u>Step 2</u><br>withorised users will be prompted to setup company<br>ofile on their first successful login. Proceed to fill up<br>information marked with red asterix <u>only</u> |   |        |   |   | I |
| Company type*                                                                                | Singapore Local Company O Foreign Company                   |                                                                                                    |   |        |   |   |   |
| Company Ref. Type*                                                                           | UEN NUMBER                                                  |                                                                                                    |   |        |   | ~ |   |
| Company Ref. No.*                                                                            | 11223344D                                                   |                                                                                                    |   |        |   |   |   |
| Company Name*                                                                                | Tan XXX XXX Pte Ltd                                         |                                                                                                    |   |        |   |   |   |
| Address Type*                                                                                | Local                                                       |                                                                                                    |   |        |   |   |   |
|                                                                                              | Address                                                     |                                                                                                    |   |        |   |   |   |
|                                                                                              | Postal Code*                                                | 112233                                                                                                    |   |        |   |   |   |

Retrieve

×

| SFA Services*                              | Import Inspection of Free    | h Fruits & Vegetables                                             |                       | ~                                                                      |
|--------------------------------------------|------------------------------|-------------------------------------------------------------------|-----------------------|------------------------------------------------------------------------|
|                                            | Select one (most frequent    | ly used) service for first time registration                      |                       |                                                                        |
| alutation/Title*                           | Select One                   |                                                                   |                       |                                                                        |
| Contact Name*                              | S111111D Corppass            |                                                                   |                       | <u>Step 3</u><br>Choose "Import Inspection of Fresh Fruits &           |
| Contact Number                             | Telephone*                   |                                                                   | Extension             | Vegetables" under SFA Services.                                        |
|                                            | Mobile                       | riease incluae country coae for non Singapore line.               | Fax                   |                                                                        |
| mail Address*                              |                              |                                                                   |                       |                                                                        |
| Reason for Application                     |                              |                                                                   |                       |                                                                        |
|                                            |                              |                                                                   |                       |                                                                        |
| Send Documents for<br>Registration Through | ○ Fax ○ Softcopy ○ E         | mail O By Post                                                    |                       |                                                                        |
| Document Attachment                        | Choose File No file          | chosen                                                            |                       |                                                                        |
|                                            | (This is only applicable for | Softcopy)                                                         |                       |                                                                        |
|                                            | Note: Only one attachme      | nt is allowed: please zip multiple files together: the size of th | e attachment is limit | red to '1' MB.                                                         |
| Document Description                       |                              |                                                                   |                       | <u>Step 4</u><br>Click 'Submit', after all<br>required information are |
| Verification Code*                         | MEULGJ                       |                                                                   |                       | entered                                                                |
|                                            | Click to change              |                                                                   |                       |                                                                        |
|                                            |                              |                                                                   |                       |                                                                        |
|                                            |                              |                                                                   |                       | Submit Reset Home                                                      |

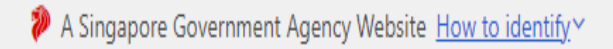

Singapore Food Agency

### Company Account Application

### Attention

- > New record has been added successfully
- > Please return to main menu and login again!

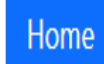

To check laboratory test outcome in SFA e-Services

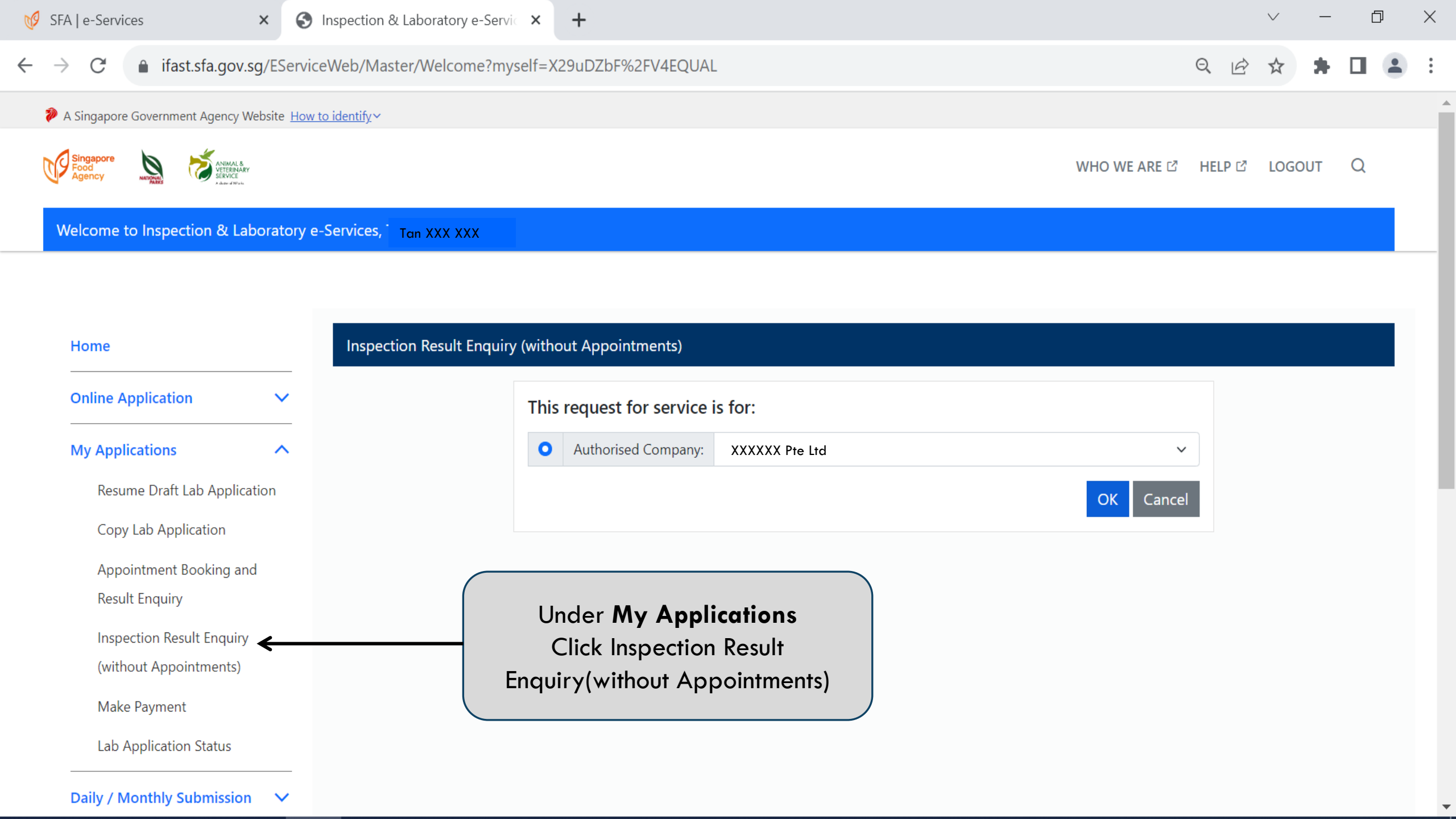

| SFA   e-Services ×                         | Inspection & Laboratory e-Servic × +      |                                    |                                                                            |              |
|--------------------------------------------|-------------------------------------------|------------------------------------|----------------------------------------------------------------------------|--------------|
| → C 🔒 ifast.sfa.gov.sg/ESer                | viceWeb/Inspection/Isp_ResultCertEnquiry? | Action=zt5KnLngIyoEQUAL&UIType=26l | kAPLUS6CxieoEQUAL&CompanyType=h Q ビ                                        | * * 🛛 😩      |
| A Singapore Government Agency Website Here | ow to identify ~                          |                                    |                                                                            |              |
| Singapore<br>Food<br>Agency                |                                           |                                    | WHO WE ARE 岱 HELP 앱                                                        | logout Q     |
| Welcome to Inspection & Laboratory         | / e-Services,                             | Under<br>Select (SFA<br>Fresh fr   | r <b>Inspection Type</b><br>A) Import Inspection of<br>uits and Vegetables |              |
| Home                                       | Inspection Result Enquiry (without App    | pointments)                        |                                                                            |              |
| Online Application                         | Inspection Type                           | (SFA) Import Inspection of Fre     | sh Fruits and Vegetables                                                   | × 1          |
| My Applications                            | Appointment No.                           |                                    |                                                                            |              |
| Resume Draft Lab Application               | Permit No.                                |                                    |                                                                            |              |
| Copy Lab Application                       | Inspection Date Range*                    | From                               | То                                                                         |              |
| Appointment Booking and<br>Result Enquiry  |                                           | 01-09-2023                         | 31-10-2023                                                                 | Ë            |
| Inspection Result Enquiry                  |                                           |                                    |                                                                            | Search Reset |
| (without Appointments)                     |                                           |                                    |                                                                            |              |
| Make Payment Sele                          |                                           | lect Inspection Date Range         | e and                                                                      |              |
| Lab Application Status                     |                                           | click Search                       |                                                                            |              |
| Daily / Monthly Submission 🗸               |                                           |                                    |                                                                            |              |

Microchip / Tag Data

Submission

 $\checkmark$ 

+

×

C ifast.sfa.gov.sg/EServiceWeb/Inspection/Isp\_ResultCertEnguiry?Action=zt5KnLngIyoEQUAL&UIType=26kAPLUS6CxieoEQUAL&CompanyType=h... Q  $\rightarrow$ B  $\leftarrow$ 1 Search Result - 3 record(s) found. Appointment No. Inspection # Permit No. Company Licence Appointment Inspection Inspection Inspection Home No. Date Type Location Result Name Date Requested **Online Application** (SFA) Import A 1 08/09/2023 PTE.LTD. Inspection of Fresh Fruits and Vegetables My Applications A 2 19/09/2023 (SFA) Import Resume Draft Lab Ap PTE.LTD. Inspection of Fresh Fruits and Vegetables Copy Lab Application 3 18/09/2023 (SFA) Import <del>~</del> 🗚 Appointment Bookin PTE.LTD. Inspection of Fresh Fruits and **Result Enquiry** Vegetables Inspection Result End Showing 1 to 3 of 3 entries Previous 1 Next (without Appointmen Remarks: \*Please check with officer for detailed inspection results Click the PDF to view results Make Payment Close Lab Application Statu Daily / Monthly Submission  $\sim$ 

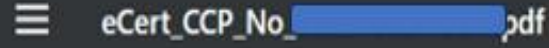

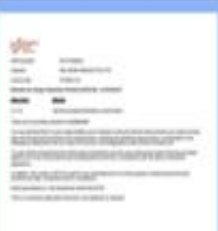

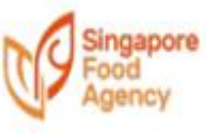

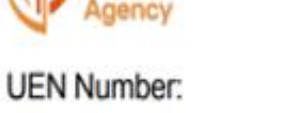

XXXXXXXXXD

Importer:

XXXXXX Pte Ltd

Licence No: XXXXXX

#### Results for Cargo Clearance Permit (CCP) No. IGXXXXXXD

| Item no/s | Result                                  |
|-----------|-----------------------------------------|
| 2,7,10    | has/have passed laboratory examination. |

#### There are no pending results for IGXXXXXD

You are advised that it is your responsibility as an importer to ensure that the food products you import comply fully with the general provisions and requirements, including the labelling requirements, as stipulated in the Wholesome Meat and Fish Act, Sale of Food Act, Food Regulations and Control of Plants Act.

You are further advised that this notice does not idemnify you from any enforcement action that may be taken against you if your food products are subsequently found not in compliance with the above mentioned legislations.

In addition, this notice is NOT be used for any advertisement or for the purpose of claiming that the food products are safe, wholesome and in compliance.

Notice generated on 13th September 2023 06:49 PM

# Got a question ?

### **Contact Details**

Contact Number : 97541040

Email : mike\_tan@sfa.gov.sg